## BAIGIAMŲJŲ DARBŲ ĮKĖLIMAS Į E-MOKYMO SISTEMĄ (STUDENTAMS)

1. Prisijunkite prie emokymo sistemos <u>http://emokymas.lsu.lt/</u> (prisijungimo vardas: studento numeris, slaptažodis – pasikeistas pirminis slaptažodis <u>http://is.lsu.lt</u> sistemoje).

Lietuvos sporto universiteto nuotolinio mokymo sistema

| Pagrindinis                                                                              | -                                                                                                  |
|------------------------------------------------------------------------------------------|----------------------------------------------------------------------------------------------------|
|                                                                                          |                                                                                                    |
| Prisijungti                                                                              | Ar jūs čia pirmą kartą?                                                                            |
| Naudotojo vardas                                                                         | Prisijunkite su savo vartotojo vardu.<br>Studentams - studento numeriu:                            |
| Slaptažodis                                                                              | Darbuotojams - darbuotojo prisijungimu.                                                            |
| Prisijungti                                                                              | Jei nepavyksta prisijungti, kreipkitės į informacinių<br>technologijų ir nuotolinių studijų centrą |
| Pamiršote savo naudotojo vardą ar slaptažodį?<br>Naršyklėje turi būti ijungti slapukai ⑦ | telefonu +37037302648 arba<br>elektroniniu paštu its@lsu.lt                                        |

2. Susirandate Jums reikiamą baigiamųjų darbų aplanką (patariama naudoti greitąją paiešką – ieškoti kursų: "Baigiamieji darbai...")

| leškoti kursų: | Vykdyti |
|----------------|---------|
|----------------|---------|

3. Pasirenkate modulį, kuriame turite įkelti baigiamąjį darbą (pvz.: "Baigiamieji darbai – Kineziterapija 1 pakopa", "Baigiamieji darbai – Treniravimo sistemos 1 pakopa" ir kt.);

| leškos rezultatai: 18                                                                                 |                                   |
|----------------------------------------------------------------------------------------------------|-----------------------------------|
| Baigiamieji darbai - Edukologija (II pakopa)                                                          |                                   |
| Manager: Tomas Baullus                                                                                | ⊡•<br>Kursų kateporija: Moduliai  |
| Baigiamieji darbai - Fizinis aktyvumas ir visuomenės sveikata (1pakopa)                               |                                   |
| Manager: VIIIja Malnauskiene                                                                          | []∙<br>Kursų kateporija: Moduliai |
| Baigiamieji darbai - Fizinis aktyvumas ir visuomenės sveikata (gretutinis sporto bakalauras) 1 pakopa |                                   |
| Manager: Bimona Pajaujiene                                                                            | [∳-<br>Kursų kategorija: Moduliai |
| Baigiamieji darbai - Fizinis aktyvumas ir visuomenės sveikata (II pakopa)                             |                                   |
| Manager: Migle Baceviciene                                                                            | Kursų kateporija: Moduliai        |
| ⇔ Baigiamieji darbai - Kineziterapija 1 pakopa                                                        |                                   |
| Manager: Edgaras Lapinskas                                                                            | 🕒<br>Kursų kategorija: Moduliai   |
| © Baigiamieji darbai - Kūno kultūra (I Pakopa)                                                        |                                   |

4. Modulyje pasirinkite užduotį "Baigiamųjų darbų įkėlimas";

| Ð | Baigiamieji darbai |                             |
|---|--------------------|-----------------------------|
|   | -0                 | le<br>e                     |
|   | $\Phi$             | Baigiamųjų darbų įkėlimas 🖉 |

## 5. Įkelkite darbą;

| Vertinimo būsena    |                              |                                   |
|---------------------|------------------------------|-----------------------------------|
| Įkelto darbo būsena | Nebandyta                    |                                   |
| Vertinimo būsena    | Neįvertinta                  |                                   |
| Data pristatymui    | Friday, 2015 May 8, 00:00 AM |                                   |
| Liko laiko          | 36 dienos 11 valandos        | Įkelti darbus<br>Keisti pateikimą |

## 6. Pasirinkite failą

## ir išsaugokite.

| Failų pateikimai |                                                      |
|------------------|------------------------------------------------------|
|                  | P De Falai                                           |
| Г                | Norédami jketi faitus, Jūs galite nutempti juos čia. |
|                  |                                                      |